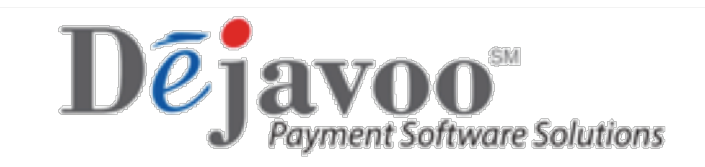

### Z Line Download Guide

- Download
  - o Via Modem
  - $\circ$  Via Ethernet
  - $\circ$  Via GPRS
  - $\circ$  Via WiFi
  - $\circ$  Via USB
  - Via Docking Station

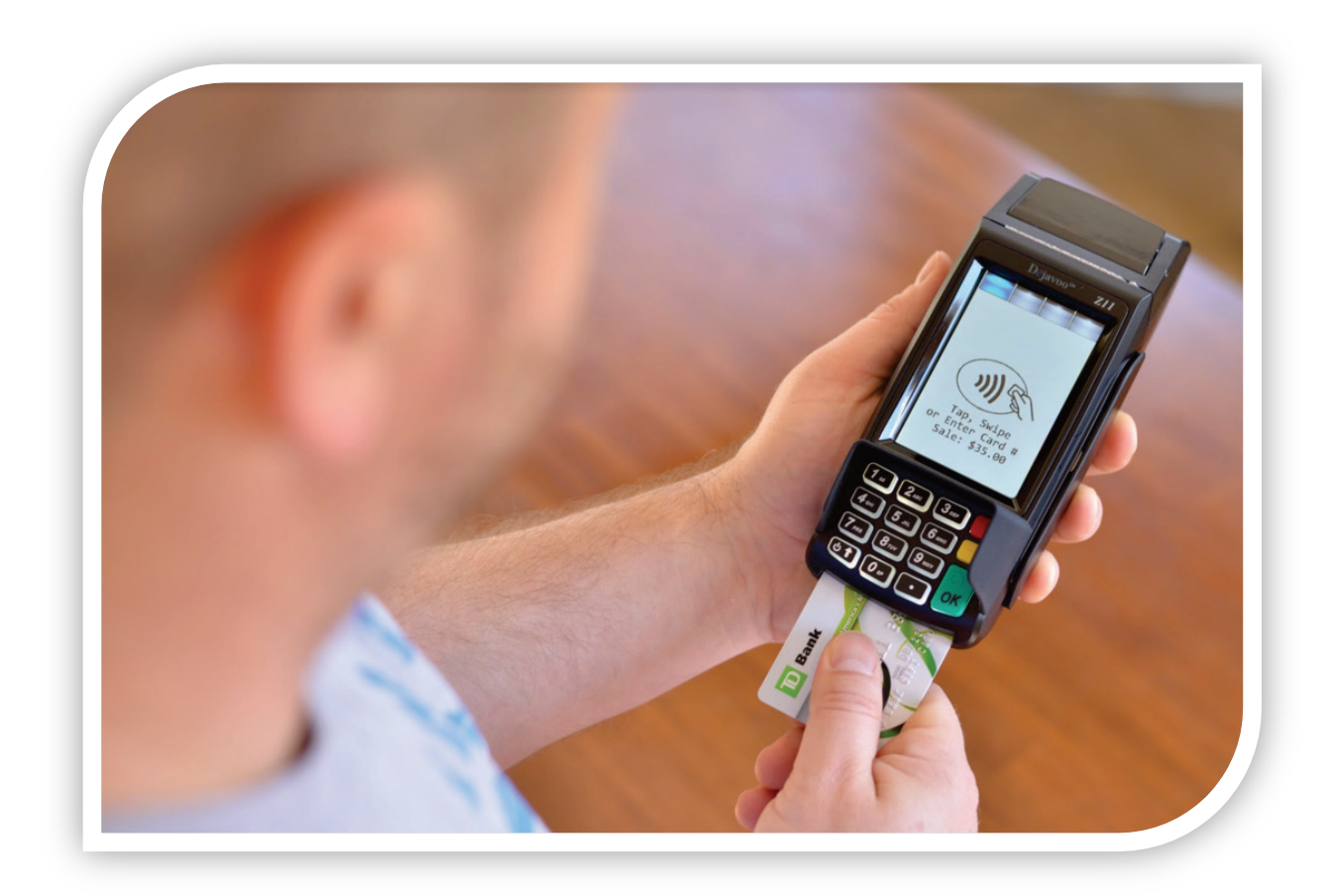

#### DOWNLOAD VIA MODEM

i

Follow the steps below for a terminal software download via Modem (Dial) when you are beginning from the idle prompt. Be sure there is an active Phone line connected to the terminal's Modem port on the underneath of the terminal.

\*\* Important \*\* - Always close any open batch prior to downloading a device.

\* Note: FULL DL = Updating Application Software PARTIAL DL = Updating parameters only

| Step | Act                                                                                                    | tion                                                                                             | Display                                                                                                    |
|------|----------------------------------------------------------------------------------------------------|--------------------------------------------------------------------------------------------------|----------------------------------------------------------------------------------------------------|
| 1.   | Now that you have create<br>STEAM system you must<br>into the terminal.<br>From the idle prompt pres<br>access the Core Menu. | d/edited the TPN in the<br>download the software<br>as the Green key to                          | 5/28/15     23:56       Credit     I       SALE       Enter Amount                                              |
|      | NON TOUCH SCREEN                                                                                                    | TOUCH SCREEN                                                                                     |                                                                                                    |
| 2.   | Press #4 for UTILITY<br>* If prompted input<br>password, default is 1234                                                      | Using your fingertip<br>TAP the word UTILITY<br>* If prompted input<br>password, default is 1234 | <u>Core Menu</u><br>Settlement -><br>Reports -><br>Favorites -><br><u>Utility -&gt;</u><br>Retrieve Password -> |
|      | NON TOUCH SCREEN                                                                                                    | TOUCH SCREEN                                                                                     | UTILITY                                                                                                    |
| 3.   | Press #2 for<br>SOFTWARE<br>DOWNLOAD                                                                                          | Using your fingertip<br>TAP the word<br>SOFTWARE<br>DOWNLOAD                                     | Settlement -> <u>Software Download</u> Communications -> Favorites ->                                           |
|      | NON TOUCH SCREEN                                                                                                    | TOUCH SCREEN                                                                                     | Software Download                                                                                               |
| 4.   | Press #1 for<br>CONNECT                                                                                                    | Using your fingertip<br>TAP the word<br>CONNECT                                                  | <u>Connect -&gt;</u><br>Settings -><br>Auto Download -><br>Delete Apps ->                                       |
|      | NON TOUCH SCREEN                                                                                                    | TOUCH SCREEN                                                                                     | Connect                                                                                                    |
| 5.   | Press #2 for DIAL<br>PPP                                                                                                    | Using your fingertip<br>TAP DIAL PPP<br>communication method                                     | Ethernet       DIAL PPP       USB ->       GPRS ->                                                              |

# DOWNLOAD VIA MODEM, CONTINUED

| Step | Action                                                                                                    |                                                                                                    | Display                                                                 |
|------|----------------------------------------------------------------------------------------------------|----------------------------------------------------------------------------------------------------|-------------------------------------------------------------------------|
|      | NON TOUCH SCREEN                                                                                                    | TOUCH SCREEN                                                                                                    | Select Type                                                             |
| 6.   | Press #1 for Full<br>Press #2 for Partial                                                                                                    | Using your<br>fingertip TAP the<br>desired download<br>type either FULL or<br>PARTIAL                                | <u>Full -&gt;</u><br>Partial ->                                         |
| 7.   | Input the unique 10-12 dig<br>created in the STEAM sys<br>Key<br>*Note when inputting a rep<br>between entries to avoid s<br>entry is alpha numeric cap                                                                                                    | git alphanumeric TPN you<br>stem and press the Green<br>peated digit pause<br>scrolling to letters as this<br>pable. | <u>Enter TPN</u><br><b>TPN#:</b><br>################################### |
|      | NON TOUCH SCREEN                                                                                                    | TOUCH SCREEN                                                                                                    |                                                                         |
| 8.   | Terminal will display<br>Apply Updates?<br>Press F2 for YES                                                                                                    | Terminal will display<br>Apply Updates?<br>Using your Finger Tip<br>TAP the word YES                                 | Apply Updates?<br>YES NO                                                |
| 9.   | The termininal will now download and install your software, reboot and prompt you to confirn the date/time. (this is set in 24 hour clock format only) Once the terminal returns to the idle prompt it will automatically commincate to process a "Key Exchange". |                                                                                                    |                                                                         |

#### **DOWNLOAD VIA ETHERNET**

i

Follow the steps below for a terminal software download via ETHERNET (IP) when you are beginning from the idle prompt. Be sure there is an active LAN cable connected to the terminal's LAN port on the underneath of the terminal. \*\* Important \*\* - Always close any open batch prior to downloading a device.

> \* Note: FULL DL = Updating Application Software PARTIAL DL = Updating parameters only

| Step | Ac                                                                                                    | tion                                                                                             | Display                                                                                                    |
|------|----------------------------------------------------------------------------------------------------|--------------------------------------------------------------------------------------------------|----------------------------------------------------------------------------------------------------|
| 1.   | Now that you have create<br>STEAM system you must<br>into the terminal.<br>From the idle prompt pres<br>access the Core Menu. | ed/edited the TPN in the<br>download the software<br>as the Green key to                         | 5/28/15         23:56           Credit         I         SALE           Enter Amount         Image: Compare the second second sec |
|      |                                                                                                    |                                                                                                  |                                                                                                    |
| 2.   | Press #4 for UTILITY<br>* If prompted input<br>password, default is 1234                                                      | Using your fingertip<br>TAP the word UTILITY<br>* If prompted input<br>password, default is 1234 | <u>Core Menu</u><br>Settlement -><br>Reports -><br>Favorites -><br><u>Utility -&gt;</u><br>Retrieve Password ->                                                                                                    |
| 3.   | NON TOUCH SCREEN<br>Press #2 for<br>SOFTWARE<br>DOWNLOAD                                                                      | TOUCH SCREEN<br>Using your fingertip<br>TAP the word<br>SOFTWARE<br>DOWNLOAD                     | UTILITY<br>Settlement -><br>Software Download<br>Communications -><br>Favorites ->                                                                                                    |
| 4.   | NON TOUCH SCREEN<br>Press #1 for<br>CONNECT                                                                                   | TOUCH SCREEN<br>Using your fingertip<br>TAP the word<br>CONNECT                                  | Software Download<br>Connect -><br>Settings -><br>Auto Download -><br>Delete Apps ->                                                                                                    |
| 5.   | NON TOUCH SCREEN<br>Press the Green<br>Button for ETHERNET                                                                    | TOUCH SCREEN<br>Using your fingertip<br>TAP ETHERNET<br>communication method                     | <u>Connect</u><br><u>Ethernet -&gt;</u><br>Dial PPP -><br>USB -><br>GPRS ->                                                                                                    |

3

# DOWNLOAD VIA ETHERNET, CONTINUED

| Step | Action                                                                                                    |                                                                                       | Display                                            |
|------|----------------------------------------------------------------------------------------------------|---------------------------------------------------------------------------------------|----------------------------------------------------|
|      | NON TOUCH SCREEN                                                                                                    | TOUCH SCREEN                                                                          | Select Type                                        |
| 6.   | Press 1 for FULL<br>Or<br>Press 2 for Partial                                                                                                    | Using your<br>fingertip TAP the<br>desired download<br>type either FULL or<br>PARTIAL | <u>Full -&gt;</u><br>Partial ->                    |
| 7.   | Input the unique 10-12 digit alphanumeric TPN you created in the STEAM system and press the Green Key *Note when inputting a repeated digit pause between entries to avoid scrolling to letters as this entry is alpha numeric capable.                           |                                                                                       | <u>Enter TPN</u><br><b>TPN#:</b><br>############## |
|      | NON TOUCH SCREEN                                                                                                    | TOUCH SCREEN                                                                          |                                                    |
| 8.   | Terminal will display<br>Apply Updates?<br>Press F2 for YES                                                                                                    | Terminal will display<br>Apply Updates?<br>Using your Finger Tip<br>TAP the word YES  | Apply Updates?<br>YES NO                           |
| 9.   | The termininal will now download and install your software, reboot and prompt you to confirn the date/time. (this is set in 24 hour clock format only) Once the terminal returns to the idle prompt it will automatically commincate to process a "Key Exchange". |                                                                                       |                                                    |

#### DOWNLOAD VIA GPRS

T

Follow the steps below for a terminal software download via GPRS when you are beginning from the idle prompt. It is IMPORTANT to note that downloading over GPRS will use SIM Data, a USB download or download through a Docking station is alternatively recommended. You will first need to change the SIM APN access in the terminal, additionally be sure the correct APN is updated in the STEAM system TPN. \*\* Important \*\* - Always close any open batch prior to downloading a device.

\* Note: FULL DL = Updating Application Software

PARTIAL DL = Updating parameters only

| Step | Action                                                                                                    | Display                                                                                                    |
|------|----------------------------------------------------------------------------------------------------|----------------------------------------------------------------------------------------------------|
| 1.   | Now that you have created/edited the TPN in the<br>STEAM system you must download the software<br>into the terminal.<br>From the idle prompt press the Green key to<br>access the Core Menu. | 5/28/1523:56CreditISALEEnter AmountEnter Amount                                                                 |
| 2.   | Using your fingertip TAP the word UTILITY * If prompted input password, default is 1234                                                                                                    | <u>Core Menu</u><br>Settlement -><br>Reports -><br>Favorites -><br><u>Utility -&gt;</u><br>Retrieve Password -> |
| 3.   | Using your fingertip TAP the word SOFTWARE<br>DOWNLOAD                                                                                                    | UTILITY         Settlement ->         Software Download         Communications ->         Favorites ->          |
| 4.   | Using your fingertip TAP the word CONNECT                                                                                                    | Software Download<br>Connect -><br>Settings -><br>Auto Download -><br>Delete Apps ->                            |
| 5.   | Using your fingertip TAP GPRS<br>communication method                                                                                                    | <u>Connect</u><br><u>GPRS -&gt;</u><br>WiFi ->                                                                  |

# DOWNLOAD VIA GPRS, CONTINUED

| Step | Action                                                                                                    | Display                                               |  |
|------|----------------------------------------------------------------------------------------------------|-------------------------------------------------------|--|
| 6.   | Using your fingertip TAP the desired download type either FULL or PARTIAL                                                                                                    | <u>Select Type</u><br><u>Full -&gt;</u><br>Partial -> |  |
| 7.   | Input the unique 10-12 digit alphanumeric TPN you created in the STEAM system and press the Green Key *Note when inputting a repeated digit pause between entries to avoid scrolling to letters as this entry is alpha numeric capable.                           | <u>Enter TPN</u><br><b>TPN#:</b><br>#############     |  |
| 8.   | Terminal will display Apply Updates?<br>Using your Finger Tip TAP the word YES                                                                                                    | Apply Updates?<br>YES NO                              |  |
| 9.   | The termininal will now download and install your software, reboot and prompt you to confirn the date/time. (this is set in 24 hour clock format only) Once the terminal returns to the idle prompt it will automatically commincate to process a "Key Exchange". |                                                       |  |

#### DOWNLOADING VIA WIFI

i

Follow the steps below for a terminal software download via ETHERNET (IP) when you are beginning from the idle prompt. Be sure there is an active LAN cable connected to the terminal's LAN port on the underneath of the terminal. \*\* Important \*\* - Always close any open batch prior to downloading a device.

\*\* Note: FULL DL = Updating Application Software PARTIAL DL = Updating parameters only

| Step | Act                                                                                                    | tion                                                                                             | Display                                                                                      |
|------|----------------------------------------------------------------------------------------------------|--------------------------------------------------------------------------------------------------|----------------------------------------------------------------------------------------------|
| 1.   | Now that you have created/edited the TPN in the STEAM system you must download the software into the terminal. |                                                                                                  | 5/28/15         23:56           Credit         I         SALE           Enter         Amount |
|      | From the idle prompt press the Green key to access the Core Menu.                                              |                                                                                                  |                                                                                              |
|      | NON TOUCH SCREEN                                                                                               | TOUCH SCREEN                                                                                     | Core Menu                                                                                    |
| 2.   | Press #4 for UTILITY<br>* If prompted input<br>password, default is 1234                                       | Using your fingertip<br>TAP the word UTILITY<br>* If prompted input<br>password, default is 1234 | Settlement -><br>Reports -><br>Favorites -><br><u>Utility -&gt;</u><br>Retrieve Password ->  |
|      | NON TOUCH SCREEN                                                                                               | TOUCH SCREEN                                                                                     | UTILITY                                                                                      |
| 3.   | Press #3 for<br>SOFTWARE<br>DOWNLOAD                                                                           | Using your fingertip<br>TAP the word<br>SOFTWARE<br>DOWNLOAD                                     | Settlement -> <u>Software Download</u> Communications -> Favorites ->                        |
|      | NON TOUCH SCREEN                                                                                               | TOUCH SCREEN                                                                                     | Software Download                                                                            |
| 4.   | Press #1 for<br>CONNECT                                                                                        | Using your fingertip<br>TAP the word<br>CONNECT                                                  | <u>Connect -&gt;</u><br>Settings -><br>Auto Download -><br>Delete Apps ->                    |
|      | NON TOUCH SCREEN                                                                                               | TOUCH SCREEN                                                                                     | Connect                                                                                      |
| 5.   | Press #3 for WiFi                                                                                              | Using your fingertip<br>TAP WiFi<br>communication method                                         | Ethernet -><br>Dial PPP -><br>USB ->                                                         |

7

# DOWNLOADING VIA WIFI, CONTINUED

| Step | Action                                                                                                    |                                                                                                    | Display                                                                 |
|------|----------------------------------------------------------------------------------------------------|----------------------------------------------------------------------------------------------------|-------------------------------------------------------------------------|
|      | NON TOUCH SCREEN                                                                                                    | TOUCH SCREEN                                                                                                    | Select Type                                                             |
| 1.   | Press 1 for FULL<br>Or<br>Press 2 for Partial                                                                                                    | Using your<br>fingertip TAP the<br>desired download<br>type either FULL or<br>PARTIAL                                | <u>Full -&gt;</u><br>Partial ->                                         |
| 2.   | Input the unique 10-12 dig<br>created in the STEAM sys<br>Key<br>*Note when inputting a rep<br>between entries to avoid s<br>entry is alpha numeric cap                                                                                                    | git alphanumeric TPN you<br>stem and press the Green<br>peated digit pause<br>scrolling to letters as this<br>pable. | <u>Enter TPN</u><br><b>TPN#:</b><br>################################### |
|      | NON TOUCH SCREEN                                                                                                    | TOUCH SCREEN                                                                                                    |                                                                         |
| 3.   | Terminal will display<br>Apply Updates?<br>Press F2 for YES                                                                                                    | Terminal will display<br>Apply Updates?<br>Using your Finger Tip<br>TAP the word YES                                 | Apply Updates?<br>YES NO                                                |
| 4.   | The termininal will now download and install your software, reboot and prompt you to confirn the date/time. (this is set in 24 hour clock format only) Once the terminal returns to the idle prompt it will automatically commincate to process a "Key Exchange". |                                                                                                    |                                                                         |

### DOWNLOAD VIA USB

The versatility of Dejavoo terminals enables software installation quickly and easily with a USB key using the Mini USB port and the Mini USB to USB adaptor cable included in your terminal package. The .TAR software file to be installed must be placed on the USB key in a folder named "download" on the root directory. \*Note: The .TAR file does not need to be uncompressed and the download folder needs to be named "download" without any spaces. Step Action Display Insert the USB key into your computer, find the USB key (removable disk) on your list of 16 . 6 drives, click on it to access the Computer 🕨 Removable Disk (E:) 🕨 USB drive. Organize 👻 🔝 Views 👻 🖬 Explore 📑 E-mail 👧 Share Create a new folder on your Name 闻 1212000000.tar 퉬 download USB root directory and call it "download". 🗈 Music More » Place the .TAR File (Terminal 1. Folders Local Disk (C:) Profile) you downloaded from PRESARIO\_RP (D:) Removable Disk (E:) the STEAM system into a download folder you just created named download on the root directory of your USB Key. \*Note: The .TAR file does not need to be uncompressed and the download folder needs to be named "download" without any spaces. In Your Z Series Terminal Packaging find the Mini B Male USB to Female A USB 2. adaptor. (See Image on right) Plug the smaller male USB end into the 3. Mini USB 1 port found on the underside of the terminal. (turn the terminal over)

# DOWNLOAD VIA USB, CONTINUED

| Step | Act                                                                                                    | tion                                                                                                    | Display                                        |
|------|----------------------------------------------------------------------------------------------------|----------------------------------------------------------------------------------------------------|------------------------------------------------|
| 4.   | <ul> <li>Turn the over the D side up, make sure</li> <li>Eject your USB key insert the USB key of the adaptor you o step 3. (See image</li> </ul>                                                                                                    | ejavoo terminal so it is right<br>it is powered ON.<br>y from your Computer and<br>into the larger Female end<br>connected to the terminal in<br>at right) |                                                |
| 5.   | <ul> <li>The terminal will<br/>Directory"</li> <li>The TPN file(s) yo<br/>folder will appear or</li> </ul>                                                                                                    | display "Reading USB<br>ou placed in the download<br>o the terminal display.                                                                               | <u>Select Update</u><br><u>MerchantTPN.tar</u> |
| 6.   | NON TOUCH SCREEN Press the Green button to select the TPN on the terminal display Terminal will display Apply Updates? Press F2 for YES                                                                                                    | TOUCH SCREENUse your finger to Tap<br>the TPN on the terminal<br>displayTerminal will display Apply<br>Updates?Using your Finger Tip<br>TAP the word YES   | Apply Updates?<br>YES NO                       |
| 7.   | The termininal will now download and install your software, reboot and prompt you to confirn the date/time. (this is set in 24 hour clock format only) Once the terminal returns to the idle prompt it will automatically commincate to process a "Key Exchange". |                                                                                                    |                                                |

#### **DOWNLOAD VIA Z9 DOCKING STATION**

The Z9 Docking station provides alternative communication of Ethernet (IP) and Modem (Dial) to the Dejavoo Z9 Mobile terminal. Simply connect the desired communication option to the appropriate port and place the Z9 onto the docking station . See image below:

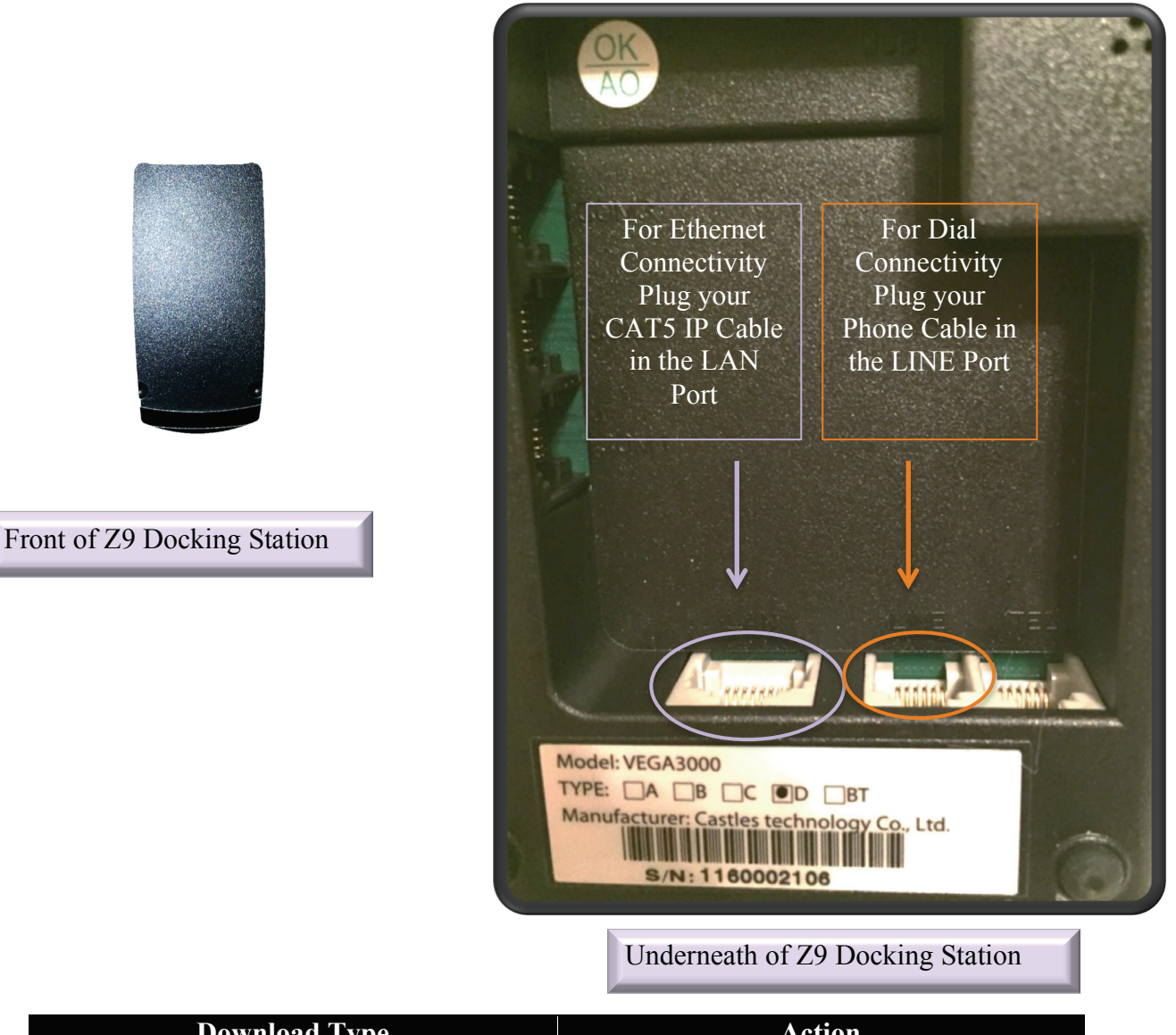

| Download Type                           | Action                             |
|-----------------------------------------|------------------------------------|
|                                         | • Plug CAT5 IP Cable into LAN Port |
| Ethernet Download Using Docking Station | Place Z9 on Dock                   |
| Ethernet Download Using Docking Station | • Follow Instructions on Page X to |
|                                         | download via Ethernet              |
|                                         | Plug Phone Cable into LINE Port    |
| Modem Download Using Docking Station    | Place Z9 on Dock                   |
| Woden Download Osing Docking Station    | • Follow Instructions on Page X to |
|                                         | download via Modem                 |